# SISTEM INFORMASI UJIAN *ONLINE* BERBASIS WEB SMK HATAWANA KEBON NANAS JAKARTA TIMUR

## Muhammad Ali Nur<sup>1</sup>, Fisa Wisnu Wijaya<sup>2</sup>

<sup>1</sup>STMIK Muhammadiyah Jakarta, JI.Kelapa Dua Wetan Ciaracas No.17, Jakarta, Indonesia <sup>2</sup>STMIK Muhammadiyah Jakarta, JI.Kelapa Dua Wetan Ciaracas No.17, Jakarta, Indonesia

<sup>1</sup>muhammadalinu59@gmail.com, <sup>2</sup>fisawiznuwijaya@gmail.com

#### Abstrak

Faktor kecurangan dan contek-mencontek sesama siswa masih sering terjadi pada proses ujian tertulis. Dan guru sebagai pemberi hasil nilai akhir masih mengalami kesulitan dalam menilai lembar jawaban siswa satu persatu. Dari permasalahan tersebut, sehingga dilakukan penelitian untuk membuat sebuah aplikasi ujian *Online* berbasis web. Tujuan dari penelitian ini adalah menerapkan aplikasi ujian *online* berbasis *web* sebagai pendukung untuk kegiatan belajar mengajar.

Metode pengembangan sistem menggunakan metode *Waterfall* versi Ian Sommerville (2011) yang dimulai dari *requirement definition/analysis, system and software design, implementation and unit testing, integration and system testing* dan *operation and maintenance* yang diliputi dengan perancangan *design user interface* seperti halaman ujian *online*, administrator, siswa, guru, pengaturan jadwal ujian, peserta ujian, mata pelajaran, kelas, soal, dan nilai.

Hasil dari penelitian ini adalah terbentuknya sistem informasi ujian *online* berbasis *web* yang mampu memberikan hasil nilai ujian secara langsung kepada siswa setelah selesai ujian. Dan dari sistem tersebut telah tersedia terkait penginputan soal berdasarkan NIS yang genap dan ganjil maupun sistem random untuk membedakan soal dalam mengurangi kecurangan dengan saling contek-mencontek antar siswa.

Kata kunci : sistem, informasi, ujian, online, waterfall.

## 1. PENDAHULUAN

SMK Hatawana merupakan sekolah swasta yang cukup terkenal di daerah Jakarta. Dalam setiap tahunnya SMK Hatawana selalu mengalami peningkatan jumlah siswa. Tetapi dalam melakukan ujian yang dilakukan pada SMK Hatawana masih bersifat manual. Sehingga para guru sering mengalami kesulitan dalam menyajikan soal-soal ujian yang akan diberikan kepada murid-muridnya.

Begitu juga dalam melakukan sistem pengolahan nilai yang dilakukan oleh seorang guru dalam melihat hasil ujian murid-muridnya pada SMK Hatawana masih begitu sederhana. Sehingga memerlukan waktu yang cukup lama untuk mengolah data-datanya.

Berdasarkan pernyataan di atas, maka penulis bermaksud melakukan penelitian yang bertujuan memberikan solusi atas masalah yang ada yaitu membuat sistem informasi ujian *online* berbasis *web* yang dapat diakses dengan menggunakan komputer di seluruh area sekolah dan menggunakan *server local*, sehingga proses ujian dan penilaian siswa dapat diproses lebih mudah dan menghasilkan data yang cepat, tepat dan akurat.

## Landasan Teori :

#### Sistem

Sistem bisa diartikan sebagai sekumpulan sub sistem, komponen yang saling bekerja sama dengan tujuan yang sama untuk menghasilkan output yang sudah ditentukan sebelumnya [1].

Sistem adalah suatu jaringan kerja dari prosedur-prosedur yang saling berhubungan, berkumpul bersama-sama untuk melakukan kegiatan atau untuk melakukan sasaran yang tertentu [2].

#### Informasi

Informasi adalah data yang diolah menjadi bentuk yang lebih berguna dan lebih berarti bagi penerimanya. Informasi sangat penting dalam suatu organisasi. Informasi mengarahkan dan memperlancar kegiatan sehari-hari. Suatu sistem yang kurang mendapatkan informasi akan menjadi kerdil dan kurang berguna karena masukan-masukan dari data kurang berfungsi dengan baik [3].

#### Ujian

Ujian merupakan salah satu cara untuk mengevaluasi proses belajar. Dalam dunia pendidikan ujian dimaksudkan untuk mengukur taraf pencapaian suatu tujuan pengajaran oleh siswa, sehingga siswa dapat mengetahui tingkat kemampuannya dalam memahami bidang studi yang sedang ditempuh [4].

Ujian Sekolah adalah kegiatan yang dilakukan oleh satuan pendidikan untuk mengukur pencapaian kompetensi peserta didik sebagai pengakuan prestasi belajar dan atau penyelesaian dari sekolah [5].

#### Ujian Online

Ujian *online* merupakan sistem ujian berbasis *web* yang dilaksanakan secara *online* atau menggunakan komputer dengan akses internet. Semakin berkembangnya zaman semakin canggih teknologi atau metode pengajaran yang dilakukan salah satunya dengan cara ujian *online* berbasis *web* ini [6].

Ujian online adalah sebuah sistem terintegrasi, sistem manusia mesin, untuk menyediakan dan mengadakan ujian secara lebih cepat dan efektif sehingga dapat diketahui mutunya. Sistem ini memanfaatkan perangkat keras dan perangkat lunak komputer, prosedur manual, dan basis data [7].

#### Website

Website adalah sekumpulan halaman yang terdiri dari atas beberpa laman yang berisi informasi dalam bentuk data digital, baik berupa teks, gambar, video, audio dan animasi lainnya yang disediakan melalui jalur koneksi internet [8].

## 2. METODOLOGI PENELITIAN

#### Tempat dan Waktu Penelitian

Tempat penelitian dalam pembuatan dan pengujian perancangan sistem informasi ujian *online* berbasis *web* ini adalah di SMK Hatawana Kebon Nanas Jakarta Timur.

Adapun waktu yang diperlukan dalam menyelesaikan penelitian ini diuraikan dalam bentuk table sebagai berikut :

|    |                         |   | 1 | Mei |    |   |    | Juni |    |   |  | Juli |    |   | Ag | ustus | ;  |
|----|-------------------------|---|---|-----|----|---|----|------|----|---|--|------|----|---|----|-------|----|
| NO | KEGIATAN                | Ι |   |     | IV | Ι | 11 |      | IV | Ι |  | III  | IV | I |    |       | IV |
| 1  | Requirement<br>Analysis |   |   |     |    |   |    |      |    |   |  |      |    |   |    |       |    |
| 2  | Design                  |   |   |     |    |   |    |      |    |   |  |      |    |   |    |       |    |
| 3  | Implementation          |   |   |     |    |   |    |      |    |   |  |      |    |   |    |       |    |
| 4  | Testing                 |   |   |     |    |   |    |      |    |   |  |      |    |   |    |       |    |
| 5  | Maintenance             |   |   |     |    |   |    |      |    |   |  |      |    |   |    |       |    |

#### Tabel 1. Waktu Penelitian

## Teknik Pengumpulan data

## 1. Studi Pustaka

Dilakukan pengumpulan data studi pustaka berupa jurnal penelitian, buku-buku *database*, *web* dan skripsi lulusan sebelumnya, serta mempelajari teori maupun karya ilmiah serupa atau berhubungan yang pernah dilakukan sebelumnya sebagai acuan terkait penelitian.

#### 2. Observasi

Metode pengumpulan data dengan melakukan pengamatan secara langsung dan pencatatan mengenai bagaimana proses ujian dan pengolahan data nilai SMK Hatawana Kebon Nanas Jakarta Timur.

#### 3. Wawancara

Melakukan wawancara langsung pada pihak SMK Hatawana Kebon Nanas Jakarta Timur kepada Bapak Ir. Simon Pattiruhu selaku kepala sekolah dan kepada beberapa guru terkait di SMK tersebut mengenai bagaimana keberlangsungan proses ujian dan pengolahan data nilai ujian.

#### Metode Pemodelan Sistem

Metode pemodelan sistem yang dipakai adalah *Unified Modeling Language* (UML) yang merupakan bahasa visual untuk pemodelan dan komunikasi mengenai sebuah sistem dengan menggunakan diagram dan teks-teks pendukung. UML adalah salah satu standar bahasa yang banyak digunakan di dunia industri untuk mendefinisikan *requirement*, membuat analisis dan desain, serta menggambarkan arsitektur dalam pemrograman berorientasi objek [9].

## Metode Pengembangan Sistem

Metode pengembangan sistem yang diterapkan dalam penelitian ini adalah dengan pengembangan metode *waterfall* versi Ian Sommervile (2011). Metode *waterfall* merupakan model pengembangan sistem informasi yang sistematik dan sekuensial [10].

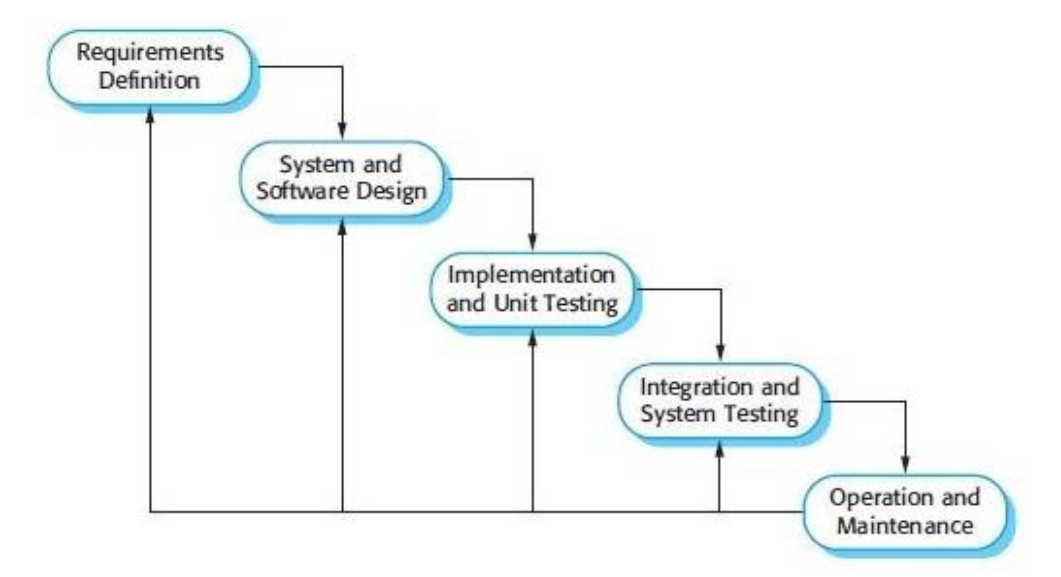

Gambar 1. Tahapan Metode Waterfall versi Ian Sommerville (2011)

#### Metode Pengujian Pengembangan Sistem

Pengujian terkait pengembangan sistem ini menggunakan metode *Black box testing* (Pengujian Kotak Hitam), yaitu menguji perangkat lunak dari segi spesifikasi fungsional tanpa menguji desain dan kode program. Teknik pengujian kotak hitam memungkinkan anda untuk membuat beberapa kumpulan kondisi masukan yang sepenuhnya akan melakukan semua kebutuhan fungsional untuk program. Pengujian kotak hitam bukan teknik alternatif untuk kotak hitam [11].

#### 3. HASIL DAN PEMBAHASAN

#### Analisis Sistem Yang Berjalan

Analisa sistem yang sedang berjalan di SMK Hatawana dibuat dalam bentuk *use case* diagram, karena notasi ini dapat menggambarkan prosedur yang sedang berjalan. Sehingga dapat dijadikan sebagai bahan evaluasi dan pengembangan sistem.

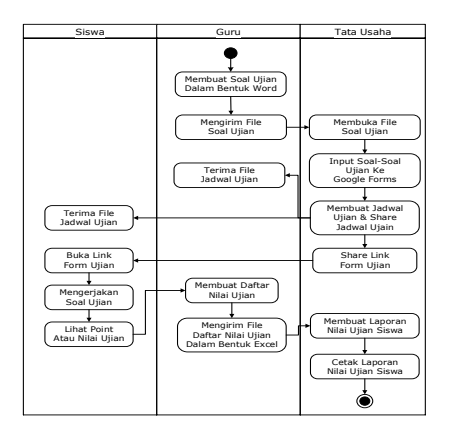

Gambar 2. Activity Diagram Sistem Yang Berjalan

#### Analisis Sistem Yang Diusulkan

Dalam menjalankan sistem yang diusulkan yaitu berupa aplikasi ujian *online* berbais *web,* maka untuk membuat dan menjalankannya membutuhkan elemen perangkat lunak (*Software*), perangkat keras (*hardware*) dan sumber daya manusia (*brainware*) sebagai berikut :

## 1. Kebutuhan Perangkat Lunak (Software)

Perangkat lunak yang digunakan terkait pembuatan sistem dan penulisan diantaranya ialah

| No. | Jenis Software        | Spesifikasi            |
|-----|-----------------------|------------------------|
| 1.  | Operating System (OS) | Windows 10 Pro x64 bit |
| 2.  | Paket Software        | XAMPP Version 5.6.30   |
| 3.  | Web Server            | Apache 2.4.25 (Win 32) |
| 4.  | MySQL                 | MySQL Version 5.6.30   |
| 5.  | Browser               | Google Chrome          |
| 6.  | Code Editor           | Sublime text 3         |

#### Tabel 2. Software Yang Dibutuhkan

# 2. Kebutuhan Perangkat Keras (Hardware)

Perangkat keras yang digunakan terkait pembuatan sistem dan penulisan diantaranya ialah :

| No. | Jenis Hardware | Spesifikasi                     |
|-----|----------------|---------------------------------|
| 1.  | Laptop Dell    | Dell Latitude e6410             |
| 2.  | Processor      | Intel Core i5 M560 CPU 2.67 GHZ |
| 2.  | Memory RAM     | DDR3 4 Gb                       |
| 3.  | Harddisk (HDD) | 320 Gb                          |
| 5.  | VGA            | Intel HD Graphic                |

Tabel 3. Hardware Yang Dibutuhkan

3. Kebutuhan Sumber Daya Manusia (Brainware)

Pada aplikasi sistem yang diusulkan terdapat 3 (tiga) pengguna yang dapat saling berinteraksi

dalam lingkungan sistem yaitu admin, guru dan siswa. Masing-masing pengguna memiliki hak akses

yang berbeda-beda dan memiliki kebutuhan informasi yang juga berbeda seperti berikut :

|     | Tabel 4. Kebutuhan F       | engguna ( <i>user</i> | )            |              |
|-----|----------------------------|-----------------------|--------------|--------------|
| No. | Kebutuhan                  | Pen                   | gguna (U     | ser)         |
|     | (Needs)                    | Admin                 | Guru         | Siswa        |
| 1.  | Form <i>Login</i>          | ✓                     | √            | ✓            |
| 2.  | Menu Utama (Dashboard)     | ✓                     | √            | ✓            |
| 3.  | Monitoring Aktivitas Siswa | ✓                     | √            | -            |
| 4.  | Mengelola Data Siswa       | ✓                     | -            | -            |
| 5.  | Mengelola Data Guru        | ✓                     | -            | -            |
| 6.  | Mengelola Data Kelas       | ✓                     | -            | -            |
| 7.  | Melihat Soal Ujian         | √                     | √            | -            |
| 8.  | Mengelola Soal Ujian       | -                     | √            | -            |
| 9.  | Mengelola Jadwal Ujian     | ✓                     | -            | -            |
| 10. | Cetak Kartu Ujian          | ✓                     | -            | -            |
| 11. | Priview dan Print          | √                     | √            | -            |
|     | Laporan Nilai Ujian        |                       |              |              |
| 12. | Download File Nilai Ujian  | ✓                     | ~            | -            |
| 13. | Melihat Panduan Ujian      | -                     | -            | ✓            |
| 14. | Melihat Jadwal Ujian       | -                     | -            | $\checkmark$ |
| 15. | Mengerjakan Soal Ujian     | -                     | -            | ✓            |
| 15. | Melihat Nilai Ujian        | ✓                     | $\checkmark$ | $\checkmark$ |
| 16. | Logout                     | $\checkmark$          | $\checkmark$ | $\checkmark$ |

## Perancangan User Interface

**Gambar 3.** digunakan oleh siswa untuk *login* dan mengakses sistem. Siswa harus memasukan NIS dan *password* yang *valid* agar dapat masuk ke dalam menu utama sistem ujian *online.* 

| Logo SMK HATAWANA | Sistem Ujian Online V.1 |
|-------------------|-------------------------|
|                   | Login Student           |
|                   | NIS &                   |
| Gambar            | Password                |
|                   | Remember                |
|                   | Sign In                 |
|                   |                         |

Gambar 3. Rancangan Tampilan Login Siswa

Gambar 4. menampilkan soal pilihan ganda, batas waktu ujian, navigasi soal dan tombol *action*. Bagi siswa yang telah menjawab soal maka nomor soal pada navigasi akan berwarna hijau. Apabila jawabannya masih ragu-ragu, maka nomor soal pada navigasi akan berwarna orange. Siswa yang sudah menjawab semua soal harus mengklik tombol "Selesai Ujian". Apabila waktu ujian telah habis maka sistem akan menutup soal ujian secara otomatis.

| 01 02 03      |
|---------------|
| 05 06 07      |
| 09 10         |
|               |
|               |
| ✔ Selesai Uji |
|               |
|               |

Gambar 4. Rancangan Tampilan Ujian Siswa

**Gambar 5.** digunakan oleh admin untuk *login* ke dalam sistem. Admin harus memasukan *username* dan *password* yang *valid* agar dapat masuk ke menu utama sistem ujian *online*.

| Logo SMK HATAWANA | Sistem Ujian Online V.1 |
|-------------------|-------------------------|
|                   | Login Academic          |
|                   | Username 🛆              |
| Gambar            | Password 🗘              |
|                   |                         |
|                   | Sign In                 |
|                   |                         |

Gambar 5. Rancangan Tampilan Login Admin

**Gambar 6**. menampilkan nilai para siswa per mata pelaran yang telah dikerjakan sesuai data siswa yang telah diinput oleh admin.

| Lo<br>Sek        | go<br>olah                             | JI. Panga    | SMK HATAWAN<br>KOTA JAKARTA T<br>Warga Satu, Cipinang Keb<br>Felp. (021) 52012919 Fax. (<br>Email: admin@gmail | IA<br>IMUR<br>on Nanas, Jatin<br>021-8237178<br>.com | egara                | Logo<br>DKI         |
|------------------|----------------------------------------|--------------|----------------------------------------------------------------------------------------------------|------------------------------------------------------|----------------------|---------------------|
|                  |                                        |              | NILAI UJIAN BERBASIS H<br>UTS MATEMATIH<br>TAHUN AJARAN 202                                                    | OMPUTER<br>A<br>0/2021                               |                      |                     |
| Kelas<br>No      | NIS                                    | No Peserta   | Nama                                                                                                    | Jenis Soal                                           | Jawaban              | Nilai               |
| 1                | XXXXXXXXX                              | XXXXXXXXXXX  | XXX XXXXXXXXX                                                                                                  | XXXXXX                                               | x xxxx/ x xxxx       | XX.XXX              |
| 2                | XXXXXXXXXX                             | XXXXXXXXXXX  | XXX XXXXXXXXXX                                                                                                 | XXXXXX                                               | x xxxx/ x xxxx       | xx.xxx              |
| 3                | XXXXXXXXXX                             | XXXXXXXXXXX  | XXX XXXXXXXXXX                                                                                                 | XXXXXX                                               | x xxxx/ x xxxx       | xx.xxx              |
| 4                | XXXXXXXXXXXX                           | XXXXXXXXXXXX | XXX XXXXXXXXXXX                                                                                                | XXXXXX                                               | x xxxx/ x xxxx       | XX.XXX              |
| 5                | XXXXXXXXXXXX                           | XXXXXXXXXXX  | XXX XXXXXXXXXXX                                                                                                | XXXXXXXX                                             | x xxxx/ x xxxx       | XX.XXX              |
| Vleng<br>Kepa    | jetahui,<br>la Sekolah                 |              |                                                                                                    |                                                      | 26 Juni<br>Gui       | 2021<br>'u          |
| xxxxxx<br>NIP. > | 00000000000000000000000000000000000000 |              |                                                                                                    |                                                      | XXXXXXXX<br>NIP. XXX | 000000X<br>XXXXXXXX |

Gambar 6. Rancangan Tampilan Laporan Nilai Ujian

**Gambar 7.** menampilkan nilai para siswa per mata pelaran yang telah dikerjakan sesuai data siswa yang telah diinput oleh admin.

| Logo SMK HATAWANA | Sistem Ujian Online V.1 |
|-------------------|-------------------------|
|                   | Login Teacher           |
|                   | Username &              |
| Gambar            | Password C              |
|                   | Remember                |
|                   | Sign In                 |
|                   |                         |

Gambar 7. Rancangan Tampilan Login Guru

**Gambar 8.** digunakan oleh guru untuk *login* ke dalam sistem. Guru harus memasukan NIP dan *password* yang *valid* agar dapat masuk ke menu utama sistem ujian *online*.

| Form Soal Ujian                         |                                         |             |             | 🗙 Kembali 🗹 S |
|-----------------------------------------|-----------------------------------------|-------------|-------------|---------------|
| Nama Ujian                              | Jenis Soal                              | Jumlah Soal | Waktu Ujian | Tanggal Ujia  |
| *****                                   | XXXXX                                   | XX XXXXX    | xxx menit   | dd mm yyy     |
| Nomor Soal                              |                                         |             |             |               |
| 1 2 3 4 5                               |                                         |             |             |               |
| Soal                                    |                                         | Pilihan A   |             | Jawaban       |
| Bold Italic                             | Underline Small                         |             |             | A             |
| ~~~~~~~~~~~~~~~~~~~~~~~~~~~~~~~~~~~~~~~ | ~~~~~~~~~~~~~~~~~~~~~~~~~~~~~~~~~~~~~~~ | Pilihan B   |             | ОВ            |
| ~~~~~~~~~~                              |                                         |             |             | 00            |
|                                         |                                         | Pilihan C   |             | 0 D           |
| Gambar / Audio                          |                                         |             |             |               |
| Choose File No                          | file chosen                             | Pilihan D   |             | _             |
| Gambar / Audio                          |                                         |             |             |               |
| Choose File No                          | file chosen                             | Pilihan E   |             |               |
|                                         |                                         |             |             |               |

Gambar 8. Rancangan Tampilan Form Soal Ujian

Halaman ini menampilkan nama ujian, jenis soal, jumlah soal, waktu ujian dan tanggal ujian sesuai *filter* yang dilakukan oleh guru. Halaman ini digunakan oleh guru untuk membuat soal pilihan ganda beserta kunci jawabannya. Pada halaman ini guru dapat menambahkan gambar dan *audio* sebagai soal ujian.

#### Implementasi User Interface

Sesuai dengan perancangan user interface, maka implementasi sistemnyapun tidak jauh berbeda.

**Gambar 9.** berfungsi untuk menampilkan *form* login siswa yang akan digunakan untuk *login* dan mengakses menu utama. Siswa harus memasukan NIS dan *password* yang *valid* agar dapat masuk ke dalam sistem ujian *online*.

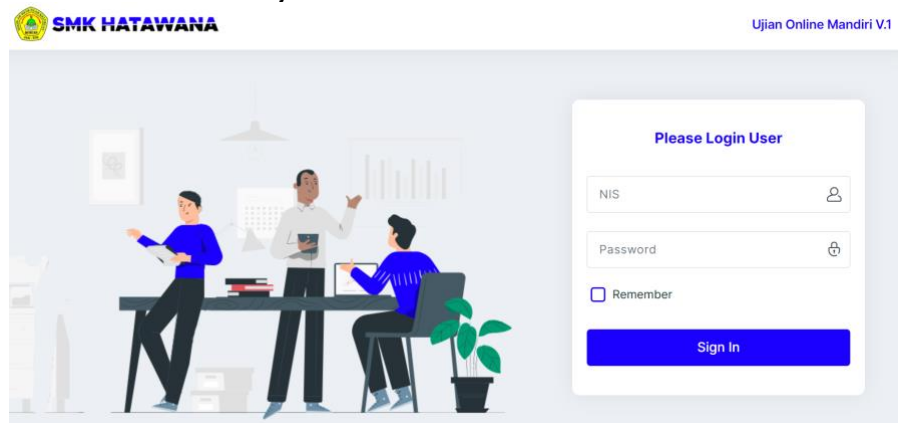

Gambar 9. Tampilan Login Siswa

Pada halaman-halaman ini menampilkan soal pilihan ganda, batas waktu ujian, navigasi soal dan tombol *action*. Bagi siswa yang belum menjawab soal ujian, maka navigasi soal akan berwarna abu-abu (**Gambar 10**.). Apabila siswa sudah menjawab soal ujian, maka nomor soal pada navigasi akan berwarna hijau (**Gambar 11**.). Dan apabila jawaban siswa masih raguragu, maka nomor soal pada navigasi akan berwarna orange (**Gambar 12**.). Siswa yang sudah menjawab semua soal harus mengklik tombol Selesai Ujian. Apabila waktu ujian telah habis maka sistem akan menutup soal ujian secara otomatis.

| ٥ |     |         |            |  |          |    |  |          |                   |   |         |      | 9        | Hell | o, Ali Mı | ıhtar |
|---|-----|---------|------------|--|----------|----|--|----------|-------------------|---|---------|------|----------|------|-----------|-------|
| 3 | So  | al No 1 | L          |  |          |    |  | Sisa Wak | u : <b>1:59:5</b> | 5 | Navigas | Soal |          |      |           |       |
| Â |     |         |            |  |          |    |  |          |                   |   | 01      | 02   |          | 03   | 04        |       |
| Ê | Ber | apa has | il 20 x 20 |  |          |    |  |          |                   |   | 05      | 06   |          | 07   | 08        |       |
|   |     | O A.    | 400        |  |          |    |  |          |                   |   | 09      | 10   |          |      |           |       |
|   |     | О В.    | 150        |  |          |    |  |          |                   |   |         |      |          |      |           |       |
|   |     | 0 c.    | 600        |  |          |    |  |          |                   |   |         |      |          |      |           |       |
|   |     | ) D.    | 800        |  |          |    |  |          |                   |   |         | 🗸 Se | esai Uji | ian  |           |       |
|   |     | О Е.    | 1200       |  |          |    |  |          |                   |   |         |      |          |      |           |       |
|   |     | Sebelu  | mnya       |  | Ragu-Rag | gu |  |          | Selanjutnya       | > |         |      |          |      |           |       |

Gambar 10. Tampilan Ujian Online (Soal Belum Terjawab)

|                  | Soal                                                                                                    | No 1                                    |           |        |                 |            |           | Sisa Waktu : <b>1:58:3</b>               | 7              | Vavigasi So               | al                                  |               |                        |
|------------------|----------------------------------------------------------------------------------------------------|-----------------------------------------|-----------|--------|-----------------|------------|-----------|------------------------------------------|----------------|---------------------------|-------------------------------------|---------------|------------------------|
| i<br>Î           | Berapa                                                                                                    | a hasi                                  | l 20 x 20 |        |                 |            |           |                                          |                | 01<br>05                  | 02 0                                | 03<br>07      | 04<br>08               |
|                  | ۲                                                                                                    | A.                                      | 400       |        |                 |            |           |                                          |                | 09                        | 10                                  |               |                        |
|                  | 0                                                                                                    | в.                                      | 150       |        |                 |            |           |                                          |                | _                         |                                     |               |                        |
|                  | 0                                                                                                    | c.                                      | 600       |        |                 |            |           |                                          |                |                           |                                     |               | _                      |
|                  | 0                                                                                                    | D.                                      | 800       |        |                 |            |           |                                          |                | •                         | 🖊 Selesai Uj                        | ian           |                        |
|                  | 0                                                                                                    | Ε.                                      | 1200      |        |                 |            |           |                                          |                |                           |                                     |               |                        |
|                  | <b>∢</b> Se                                                                                                  | belu                                    | mnya      |        | •               | Ragu-Ragu  |           | Selanjutnya                              |                |                           |                                     |               |                        |
|                  |                                                                                                    |                                         |           |        |                 |            |           |                                          |                |                           |                                     |               |                        |
|                  |                                                                                                    |                                         |           | Cambar | 11 Tomp         | ilan Hiian | Online (S | ool Sudah '                              | Toriou         | vob)                      |                                     |               |                        |
|                  |                                                                                                    |                                         |           | Gambar | 11. Tamp        | ilan Ujian | Online (S | oal Sudah                                | Terjav         | vab)                      |                                     | ٥             | Hello, A               |
|                  |                                                                                                    |                                         |           | Gambar | 11. Tamp        | ilan Ujian | Online (S | oal Sudah                                | Terjav         | vab)                      |                                     | 0             | Hello, A               |
| So               | pal No 1                                                                                                    |                                         |           | Gambar | <b>11.</b> Tamp | ilan Ujian | Online (S | oal Sudah<br>Sisa Waktu : <b>1:5</b>     | Terjav<br>7:58 | vab)<br><sub>Naviga</sub> | asi Soal                            | 0             | Hello, A               |
| So               | oal No 1                                                                                                    |                                         |           | Gambar | <b>11.</b> Tamp | ilan Ujian | Online (S | oal Sudah<br>Sisa Waktu : <b>1:5</b>     | Terjav<br>7:58 | vab)<br>Naviga            | asi Soal                            | 0             | Hello, A               |
| So               | oal No 1                                                                                                    | 20 x                                    | 20        | Gambar | <b>11.</b> Tamp | ilan Ujian | Online (S | oal Sudah<br>Sisa Waktu : <b>1:5</b> 7   | Terjav<br>7:58 | vab)<br>Naviga            | asi Soal<br>02                      | 01            | Hello, A               |
| So               | <b>pal No 1</b><br>rapa hasil                                                                                | 20 x                                    | 20        | Gambar | <b>11.</b> Tamp | ilan Ujian | Online (S | oal Sudah<br>Sisa Waktu : <b>1:5</b>     | Terjav<br>7:58 | Naviga                    | asi Soal<br>02<br>06                | 01            | Hello, A               |
| <b>So</b><br>Ben | oal No 1<br>rapa hasil                                                                                       | 20 x<br>400                             | 20        | Gambar | <b>11.</b> Tamp | ilan Ujian | Online (S | oal Sudah<br>Sisa Waktu : <b>1:5</b>     | Terjav<br>7:58 | Naviga                    | asi Soal<br>02<br>06<br>10          | 01            | Hello, A               |
| <b>So</b><br>Ber | oal No 1<br>rapa hasil<br>A.<br>B.                                                                           | 20 x<br>400<br>150                      | 20        | Gambar | <b>11.</b> Tamp | ilan Ujian | Online (S | oal Sudah 1<br>Sisa Waktu: 1:5'          | Terjav<br>7:58 | Naviga<br>01<br>05<br>09  | 02<br>06<br>10                      | 01            | Hello, A               |
| Ber              | <ul> <li>al No 1</li> <li>rapa hasil</li> <li>A.</li> <li>B.</li> <li>C.</li> </ul>                          | 20 x<br>400<br>150<br>600               | 20        | Gambar | <b>11.</b> Tamp | ilan Ujian | Online (S | oal Sudah 1<br>Sisa Waktu : <b>1:5</b> ' | Terjav         | Naviga<br>01<br>05<br>09  | asi Soal<br>02<br>06<br>10          | 0:            | Hello, A<br>3 C<br>7 C |
| Ben              | Dal No 1         rapa hasil <ul> <li>A.</li> <li>B.</li> <li>C.</li> <li>D.</li> </ul>                       | 20 x<br>400<br>150<br>600<br>800        | 20        | Gambar | <b>11.</b> Tamp | ilan Ujian | Online (S | oal Sudah 1                              | Terjav         | Naviga                    | asi Soal<br>02<br>06<br>10          | Q<br>01<br>01 | Hello, A               |
| Ben              | <ul> <li>aal No 1</li> <li>rapa hasil</li> <li>A.</li> <li>B.</li> <li>C.</li> <li>D.</li> <li>E.</li> </ul> | 20 x<br>400<br>150<br>600<br>800<br>120 | 20        | Gambar | 11. Tamp        | ilan Ujian | Online (S | oal Sudah 1                              | Terjav         | Naviga                    | asi Soal<br>02<br>06<br>10<br>✓ Sel | Q<br>01<br>01 | Hello, A               |

Gambar 12 Tampilan Ujian Online (Jawaban Ragu-Ragu)

**Gambar 13.** berfungsi untuk menampilkan nilai ujian siswa secara *realtime* dan akurat. Pada halaman ini siswa dapat melihat data ujian online secara detail mulai dari nama ujian, tanggal ujian, mulai ujian, selesai ujian, jumlah jawaban benar, jawaban salah dan nilai ujian.

| 0        |                              |                      |                         |                           |                        |                    | 🧕 Hello, Ali Muhtar |
|----------|------------------------------|----------------------|-------------------------|---------------------------|------------------------|--------------------|---------------------|
| 8        | 🔲 Nilai Ujian Online         |                      |                         |                           |                        |                    |                     |
| <b>1</b> | Tampilkan 10 v data          |                      |                         |                           |                        | Pencarian :        |                     |
|          | Nama Ujian                   | 11<br>Tanggal Ujian  | ↓†<br>Mulai Ujian (Jam) | l†<br>Selesai Ujian (Jam) | ↓† Jawaban ↓†<br>Benar | Jawaban 🌡<br>Salah | †                   |
|          | UTS Biologi                  | Kamis, 24 Juni 2021  | 07:52:55 Wib            | 10:53:14 Wib              | 0                      | 0                  |                     |
|          | UTS Matematika               | Senin, 28 Juni 2021  | 10:48:19 Wib            | 10:52:33 Wib              | 1                      | 0                  | 10                  |
|          | UTS PKN                      | Jum'at, 25 Juni 2021 | 05:15:42 Wib            | 08:33:57 Wib              | 1                      | 1                  | 10                  |
|          | Tampilan 1 s/d 3 dari 3 data |                      |                         |                           |                        | Sebel              | um 1 Sesudah        |

Gambar 13. Tampilan Halaman Nilai Ujian

**Gambar 14.** berfungsi untuk menampilkan fitur dan menu seperti data siswa, data kelas, data guru, soal ujian, jadwal ujian, nilai ujian, cetak kartu ujian, laporan nilai dan pengaturan. Halaman ini dapat digunakan untuk mengelola data dan *monitoring* seluruh aktivitas siswa yang ujian *online* secara akurat.

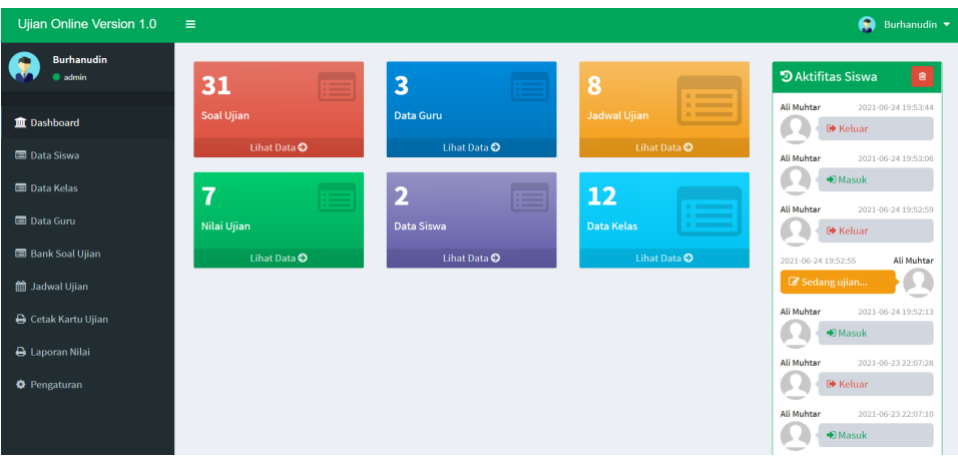

Gambar 14. Tampilan Dashboard Admin

**Gambar 15.** berfungsi untuk menambah data jadwal ujian dan menampilkan jadwal ujian yang telah berhasil di*input*kan oleh admin. Pada menu jadwal ujian terdapat beberapa fungsi yang dapat digunakan seperti ubah data, hapus, simpan data dan batal

| <ul> <li>admin</li> </ul> | Jadwa           | al Ujian             |             |                      |            |   | Tambah Data             |
|---------------------------|-----------------|----------------------|-------------|----------------------|------------|---|-------------------------|
|                           | Show            | 10 🖌 entries         |             | Sear                 | rch:       |   | Nama Ujian              |
|                           | No <sup>t</sup> | Nama Ujian           | Jumlah Soal | Tanggal Ujian        | Lama Ujian |   |                         |
| i Siswa                   | 1               | UTS PKN              | 10 soal     | 24 Juni 2021 - 19:00 | 120 menit  | • | Jumlah Soal             |
|                           | 2               | UTS Bahasa Indonesia | 10 soal     | 24 Juni 2021 - 19:00 | 120 menit  | • |                         |
|                           | 3               | UAS Matematika       | 10 soal     | 24 Juni 2021 - 19:00 | 120 menit  | - | Tanggal Ujian           |
|                           | 4               | UAS Bahasa Inggris   | 10 soal     | 24 Juni 2021 - 19:00 | 120 menit  | - | mm/ dd/ yyyy            |
| val Ujian                 | 5               | UAS Fisika           | 10 soal     | 24 Juni 2021 - 19:00 | 120 menit  | • | Waktu Ujian             |
| k Kartu Ujian             | 6               | UTS Bahasa Inggris   | 10 soal     | 24 Juni 2021 - 19:00 | 140 menit  | • | Lama uijan              |
| ran Nilai                 | 7               | UTS Matematika       | 10 soal     | 24 Juni 2021 - 19:00 | 120 menit  | • |                         |
| nan mai                   | 8               | UTS Biologi          | 10 soal     | 24 Juni 2021 - 19:00 | 140 menit  | - | Lama ujian dalam menit. |

Gambar 15. Tampilan Halaman Jadwal Ujian

**Gambar 16.** berfungsi untuk menampilkan fitur dan menu seperti data nilai ujian, soal ujian, jadwal ujian, data siswa, data kelas dan pengaturan. Halaman ini dapat digunakan untuk mengelola data dan *monitoring* seluruh aktivitas siswa yang ujian *online*.

| Ujian Online Version 1.0                                        | =                                       |                                  |                                     | 🕃 Sunarto, S.Pd, M.Pd 👻                                                                 |
|-----------------------------------------------------------------|-----------------------------------------|----------------------------------|-------------------------------------|-----------------------------------------------------------------------------------------|
| Sunarto, S.Pd, M.Pd  Bahasa Inggris  Dashboard  Bank Soal Uiian | 7<br>Nilai Ujian<br>Lihat Data <b>O</b> | 31<br>Soal Ujian<br>Lihat Data O | 8<br>Mata Pelajaran<br>Lihat Data O | Aktivitas Ujian     Ali Kuhtar     2021-06-24 19:53:44     Ge Reluar                    |
| <ul> <li>Laporan Nilai</li> <li>Pengaturan</li> </ul>           | 2<br>Data Siswa<br>Lihat Data O         | 12<br>Data Kelas<br>Lihat Data O | 1<br>Pengaturan<br>Lihat Data O     | All Wuhar 2021 09 24 19 3200                                                            |
|                                                                 |                                         |                                  |                                     | Ali kuhtar 2021-06-23 22:07:28<br>C Keluar<br>Ali Muhtar 2021-06-23 22:07:10<br>C Masuk |

Gambar 16. Tampilan Menu Dashboard Guru

**Gambar 17.** menampilkan Laporan nilai ujian yang digunakan oleh admin dan pihak sekolah sebagai bahan evaluasi sekolah terhadap nilai ujian yang dilakukan oleh siswa serta dapat dijadikan bahan pelaporan dan arsip bagi pihak sekolah. Laporan nilai ujian berisi detail nilai ujian seperti logo sekolah, *header* (judul), nama ujian, kelas siswa, detail siswa, jenis soal, jumlah jawaban, nilai ujian, nama kepala sekolah dan nama guru mata pelajaran.

| SMK HATAWANA<br>KOTA JAKARTA TIMUR<br>JI. Panga Warga Satu, Cipinang Kebon Nanas, Jatinegara<br>Tip. (021) 52012919 Fax. 021-8237178<br>Email: admin@gmail.com |                                                                    |              |            |                                        |       |
|----------------------------------------------------------------------------------------------------|--------------------------------------------------------------------|--------------|------------|----------------------------------------|-------|
| Kelas : X A                                                                                                    | NILAI UJIAN BERBASIS KOMPUTER<br>UTS PKN<br>TAHUN AJARAN 2020/2021 |              |            |                                        |       |
| No NIS                                                                                                    | No. Peserta                                                        | Nama         | Jenis Soal | Jawaban                                | Nilai |
| 1 202101002                                                                                                    | 202101002                                                          | Ali Muhtar   | Genap      | 1 benar / 1 salah                      | 10.00 |
| 2 202101001                                                                                                    | 202101001                                                          | Retno Wijaya | Ganjil     |                                        |       |
| Mengetahui, 28 Juni 2021<br>Kepala Sekolah Bahasa Indonesia                                                                                                    |                                                                    |              |            |                                        |       |
| Simon Pattiruhu<br>20103647                                                                                                    |                                                                    |              | :          | <u>Anita Ruslan, S.Pd</u><br>202106001 |       |

Gambar 17. Tampilan Laporan Nilai Ujian

## Integration and System Testing

Pengujian dilakukan dengan metode *Black Box Testing* untuk mengetahui apakah fungsifungsi dan keluaran dari perangkat lunak sesuai dengan spesifikasi yang dibutuhkan dan sesuai dengan skenario yang telah dibuat. Hasil pengujian yang dapat dilihat adalah sebagai berikut:

| Tabel 5. Pengujian User Interface (UI) |                                       |                                               |                 |  |  |  |
|----------------------------------------|---------------------------------------|-----------------------------------------------|-----------------|--|--|--|
| No.                                    | Skenario Pengujian                    | Hasil Yang Diharapkan                         | Hasil Pengujian |  |  |  |
| 1.                                     | Masukan url ( <i>link</i> )<br>sistem | Menampilkan halaman <i>login</i><br>aplikasi  | Sesuai Harapan  |  |  |  |
| 2.                                     | Klik menu<br>dashboard                | Menampilkan halaman dashboard atau menu utama | Sesuai Harapan  |  |  |  |
| 3.                                     | Klik menu siswa                       | Menampilkan data siswa                        | Sesuai Harapan  |  |  |  |
| 4                                      | Klik menu guru                        | Menampilkan data guru                         | Sesuai Harapan  |  |  |  |
| 5.                                     | Klik menu kelas                       | Menampilkan data kelas                        | Sesuai Harapan  |  |  |  |
| 6.                                     | Klik menu soal ujian                  | Menampilkan data soal ujian                   | Sesuai Harapan  |  |  |  |
| 7.                                     | Klik menu nilai ujian                 | Menampilkan data nilai ujian                  | Sesuai Harapan  |  |  |  |
| 8.                                     | Klik menu laporan                     | Menampilkan laporan pada<br><i>display</i>    | Sesuai Harapan  |  |  |  |
| 9.                                     | Klik menu <i>user</i>                 | Menampilkan data <i>user</i>                  | Sesuai Harapan  |  |  |  |

## Tabel 6. Pengujian Fungsi Sistem

| No. | Skenario Pengujian                                               | Hasil Yang Diharapkan                                                              | Hasil Pengujian |
|-----|------------------------------------------------------------------|------------------------------------------------------------------------------------|-----------------|
| 1.  | Klik tombol tambah data siswa                                    | Menampilkan <i>form</i> tambah data siswa                                          | Sesuai Harapan  |
|     | Klik tombol <i>cancel</i> pada<br><i>form</i> siswa              | Menampilkan kembali halaman<br>siswa                                               | Sesuai Harapan  |
|     | Klik tombol edit siswa                                           | Menampilkan <i>form</i> edit data siswa                                            | Sesuai Harapan  |
|     | Klik tombol <i>delete</i> siswa                                  | Data terhapus dari tabel siswa                                                     | Sesuai Harapan  |
|     | Masukan <i>keyword</i><br>pencarian dan klik tombol<br>cari data | Mencari data siswa dan<br>menampilkan data sesuai <i>keyword</i><br>yang dimasukan | Sesuai Harapan  |
| 2.  | Klik tombol tambah data guru                                     | Menampilkan <i>form</i> tambah data<br>guru                                        | Sesuai Harapan  |
|     | Klik tombol <i>cancel</i> pada form guru                         | Menampilkan kembali halaman guru                                                   | Sesuai Harapan  |
|     | Klik tombol edit guru                                            | Menampilkan form edit data guru                                                    | Sesuai Harapan  |
|     | Klik tombol <i>delete</i> guru                                   | Data terhapus dari tabel guru                                                      | Sesuai Harapan  |
|     | Masukan <i>keyword</i><br>pencarian dan klik tombol<br>cari data | Mencari data guru dan menampilkan<br>data sesuai <i>keyword</i> yang<br>dimasukan. | Sesuai Harapan  |
| 3.  | Klik tombol tambah data kelas                                    | Menampilkan <i>form</i> tambah data sub kelas                                      | Sesuai Harapan  |
|     | Klik tombol <i>cancel</i> pada form kelas                        | Menampilkan kembali halaman kelas                                                  | Sesuai Harapan  |
|     | Klik tombol edit kelas                                           | Menampilkan form edit data kelas                                                   | Sesuai Harapan  |
|     | Klik tombol delete kelas                                         | Data terhapus dari tabel kelas                                                     | Sesuai Harapan  |

|    | Masukan keyword                | Mencari data kelas dan              | Sesuai Harapan |
|----|--------------------------------|-------------------------------------|----------------|
|    | pencarian dan klik tombol      | menampilkan data sesuai keyword     |                |
|    | cari data                      | yang dimasukan.                     |                |
| 4. | Klik tombol tambah data        | Menampilkan form tambah data soal   | Sesuai Harapan |
|    | soal ujian kelas               | ujian kelas                         |                |
|    | Klik tombol <i>cancel</i> pada | Menampilkan kembali halaman soal    | Sesuai Harapan |
|    | <i>form</i> soal ujian kelas   | ujian kelas                         |                |
|    | Klik tombol edit soal ujian    | Menampilkan form edit data soal     | Sesuai Harapan |
|    | kelas                          | ujian kelas                         |                |
|    | Klik tombol delete soal        | Data terhapus dari tabel soal ujian | Sesuai Harapan |
|    | ujian kelas                    | kelas                               |                |
|    | Masukan <i>keyword</i>         | Mencari data nilai ujian kelas dan  | Sesuai Harapan |
|    | pencarian dan klik tombol      | menampilkan data sesuai keyword     |                |
|    | cari data                      | yang dimasukan.                     |                |
| 5. | Klik tombol tambah data        | Menampilkan form tambah data soal   | Sesuai Harapan |
|    | soal ujian kelas               | ujian kelas                         |                |
|    | Klik tombol cancel pada        | Menampilkan kembali halaman soal    | Sesuai Harapan |
|    | form soal ujian kelas          | ujian kelas                         |                |
|    | Klik tombol edit soal ujian    | Menampilkan form edit data soal     | Sesuai Harapan |
|    | kelas                          | ujian kelas                         |                |
|    | Klik tombol delete soal        | Data terhapus dari tabel soal ujian | Sesuai Harapan |
|    | ujian kelas                    | kelas                               |                |
|    | Masukan keyword                | Mencari data nilai ujian kelas dan  | Sesuai Harapan |
|    | pencarian dan klik tombol      | menampilkan data sesuai keyword     |                |
|    | cari data                      | yang dimasukan.                     |                |
|    |                                |                                     |                |

Tabel 7. Pengujian Validasi Sistem

| No. | Skenario Pengujian                                              | Hasil Yang Diharapkan                                                                                                    | Hasil Pengujian |
|-----|-----------------------------------------------------------------|----------------------------------------------------------------------------------------------------|-----------------|
| 1.  | Input username dan<br>password, kemudian<br>klik tombol "Login" | Jika <i>valid</i> , akan menampilkan menu utama<br>atau <i>dashboard</i> aplikasi                                                                                                    | Sesuai Harapan  |
|     |                                                                 | Jika <i>invalid</i> , akan menampilkan <i>notification</i><br>" <i>login</i> gagal" pada menu <i>login.</i>                                                                                                   |                 |
| 2.  | Input data siswa,<br>kemudian klik tombol<br>"Simpan"           | Jika <i>valid</i> , data siswa akan tersimpan ke<br>dalam <i>data base</i> dan menampilkan<br><i>notification</i> "Data Berhasil Ditambahkan"<br>serta menampilkan data siswa tersebut pada<br>tabel siswa.   | Sesuai Harapan  |
|     |                                                                 | Jika <i>invalid</i> , data siswa tidak tersimpan ke<br>dalam <i>database</i> dan menampilkan<br><i>notification "Data Gagal Tersimpan</i> ".                                                                  | Sesuai Harapan  |
|     | Edit data siswa,<br>kemudian klik tombol<br>"Simpan"            | Jika <i>valid</i> , data siswa akan terupdate di<br>dalam <i>database</i> dan menampilkan<br><i>notification</i> "Data Berhasil Diubah" serta<br>menampilkan data siswa ter <i>update</i> pada<br>tabel siswa | Sesuai Harapan  |
|     |                                                                 | Jika <i>invalid</i> , data tidak ter <i>update</i> di dalam<br><i>database</i> dan menampilkan <i>notification</i> "Data<br>Gagal Diubah".                                                                    |                 |
|     | Klik Tombol "Hapus"                                             | Menampilkan <i>notification</i> "Apakah Anda<br>Yakin Akan Menghapus Data"                                                                                                    | Sesuai Harapan  |
| 3.  | <i>Input</i> data guru,<br>kemudian klik tombol<br>"Simpan"     | Jika <i>valid</i> , data guru akan tersimpan ke<br>dalam <i>database</i> dan menampilkan<br><i>notification</i> "Data Berhasil Ditambahkan"                                                                   | Sesuai Harapan  |

|    |                                                                         | serta menampilkan data guru tersebut pada tabel guru.                                                                                                    |                |
|----|-------------------------------------------------------------------------|----------------------------------------------------------------------------------------------------|----------------|
|    |                                                                         | Jika <i>invalid</i> , data guru tidak tersimpan ke<br>dalam <i>database</i> dan menampilkan<br><i>notification</i> "Data Gagal Tersimpan                                                                                                    | Sesuai Harapan |
|    | Edit data guru,<br>kemudian klik tombol<br>"Simpan"                     | Jika valid, data guru akan terupdate di dalam<br>database dan menampilkan notification "Data<br>Berhasil Diubah" serta menampilkan data<br>guru terupdate pada tabel guru                                                                      | Sesuai Harapan |
|    | Klik Tombol "Hapus"                                                     | Menampilkan <i>notification</i> "Apakah Anda<br>Yakin Akan Menghapus Data"                                                                                                    | Sesuai Harapan |
| 4. | <i>Input</i> data kelas siswa,<br>kemudian klik tombol<br>"Simpan"      | Jika <i>valid</i> , data kelas akan tersimpan ke<br>dalam <i>database</i> dan menampilkan<br><i>notification</i> "Data Berhasil Ditambahkan"<br>serta menampilkan data kelas tersebut pada<br>tabel kelas                                      | Sesuai Harapan |
|    |                                                                         | Jika <i>invalid</i> , data kelas tidak tersimpan ke<br>dalam <i>database</i> dan menampilkan<br><i>notification</i> "Data Gagal Tersimpan.                                                                                                    | Sesuai Harapan |
|    | Edit data kelas,<br>kemudian klik tombol<br>"Simpan"                    | Jika valid, data kelas akan terupdate di<br>dalam <i>database</i> dan menampilkan<br><i>notification</i> "Data Berhasil Diubah" serta<br>menampilkan data kelas ter <i>update</i> pada<br>tabel kelas                                          | Sesuai Harapan |
|    |                                                                         | Jika <i>invalid</i> , data kelas tidak tersimpan ke<br>dalam <i>database</i> dan menampilkan<br><i>notification</i> "Data Gagal Tersimpan.                                                                                                    | Sesuai Harapan |
| 5. | <i>Input</i> data soal ujian<br>kelas, kemudian klik<br>tombol "Simpan" | Jika <i>valid</i> , data penilaian kelas akan<br>tersimpan ke dalam <i>database</i> dan<br>menampilkan <i>notification</i> "Data Berhasil<br>Ditambahkan" serta menampilkan nilai ujian<br>kelas tersebut pada tabel penialain                 | Sesuai Harapan |
|    |                                                                         | Jika <i>invalid</i> , data soal ujian kelas tidak<br>tersimpan ke dalam <i>database</i> dan<br>menampilkan <i>notification</i> "Data Gagal<br>Tersimpan".                                                                                      | Sesuai Harapan |
|    | Edit data kelas,<br>kemudian klik tombol<br>"Simpan"                    | Jika <i>valid</i> , data soal ujian kelas akan<br>terupdate di dalam <i>database</i> dan<br>menampilkan <i>notification</i> "Data Berhasil<br>Diubah" serta menampilkan data soal ujian<br>kelas ter <i>update</i> pada tabel soal ujian kelas | Sesuai Harapan |
|    |                                                                         | Jika <i>invalid</i> , data soal ujian kelas tidak<br>tersimpan ke dalam <i>database</i> dan<br>menampilkan <i>notification</i> "Data Gagal<br>Tersimpan".                                                                                      | Sesuai Harapan |
|    | Klik Tombol "Hapus"                                                     | Menampilkan <i>notification</i> "Apakah Anda<br>Yakin Akan Menghapus Data"                                                                                                    | Sesuai Harapan |

# Maintenance (Pemeliharaan)

Proses *maintenance* dilakukan dari sisi sistem (*software*) dan *hardware*. Tujuan dilakukannya *maintenance* untuk menjaga sistem tetap berjalan dengan baik dan masalahmasalah yang terjadi pada sistem bisa terdeteksi sehingga tidak menimbulkan masalah yang serius.

## 4. PENUTUP

## Kesimpulan

Berdasarkan uraian yang telah dijelaskan pada bab-bab sebelumnya, maka dapat disimpulkan bahwa:

- 1. Penerapan sistem ujian *online* dapat meminimalisir keterlambatan soal ujian, mengoptimalkan kegiatan ujian, menyimpan data secara digital dengan tingkat keamanan yang terjamin serta mampu menghemat biaya ujian sekolah karena tidak perlu melakukan pengadaan kertas ujian ataupun fotocopy soal ujian.
- 2. Sistem ujian *online* dibangun menggunakan bahasa pemrograman PHP dan *database* MySQL yang dapat mempermudah pihak sekolah dalam mengelola data, pembuatan soal ujian berdasarkan NIS genap dan ganjil, import data, monitoring aktivitas ujian serta mempermudah pihak sekolah dalam memperoleh informasi dan laporan nilai ujian siswa secara akurat dan *real time*.
- 3. Sistem ujian *online* dapat meminimalisir terjadinya kecurangan-kecurangan yang dilakukan peserta ujian karena sistem memiliki fitur soal genap dan ganjil serta fungsi *random* (acak) soal, sehingga peserta ujian akan menerima soal sesuai NIS dan setiap soal yang disajikan akan bervariasi atau berbeda-beda antara satu siswa dengan siswa lainnya.
- 4. Sistem ujian *online* dapat mempermudah siswa melakukan kegiatan ujian dan membantu siswa dalam mengetahui jadwal ujian serta nilai ujian secara *real time* dan akurat.

## Saran

Berdasarkan kesimpulan yang telah dikemukakan di atas, dapat diajukan beberapa saran untuk pengembangan lebih lanjut antara lain :

- 1. Diharapkan ke depannya sistem ujian yang telah dibangun dapat di *upload* ke *internet* atau *domain public* agar dapat diakses secara *online* oleh guru, siswa dan tata usaha.
- 2. Perlu adanya penambahan fitur *chating* dan *send notification* jadwal ujian dan nilai ujian menggunakan SMS dan *whatsapp*, sehingga memudahkan orang tua memperoleh informasi jadwal ujian dan nilai ujian siswa secara *real time*.
- 3. Menambahkan fitur untuk mem*back up* data dan mengarsipkan semua soal ujian agar dapat meminimalisir masalah dan mengantisipasi terhadap hal-hal yang tidak diinginkan.

## DAFTAR PUSTAKA

- [1] S. Mulyani, *Metode Analisis dan perancangan sistem*. Abdi Sistematika, 2017.
- [2] J. Hutahaean, *Konsep sistem informasi*. Deepublish, 2015.
- [3] J. Hutahaean, Konsep sistem informasi. Deepublish, 2015.
- [4] N. Rohman, "F., Hasta Yanto, AB, & Sutarsih, 'RANCANG BANGUN SISTEM INFORMASI UJIAN ONLINE BERBASIS WEB MENGGUNAKAN METODE WATERFALL (Studi Kasus: SMK Darma Nusantara Pandeglang),' Indones," *J. Netw. Secur*, vol. 7, no. 3, pp. 22–27, 2018.
- [5] H. Rinaldy, "Sistem Ujian Sekolah Berbasis Komputer (USBK) pada SMK Bina Mandiri Bekasi," *J. Ilm. KOMPUTASI*, vol. 18, no. 3, pp. 271–286, 2019.
- [6] A. M. Kosa, M. A. Sutisna, and H. Dwiatmodjo, "PERANCANGAN SISTEM UJIAN ONLINE BERBASIS WEB DI SMP NEGERI 01 CIKARANG SELATAN," J. Sibernetika, vol. 4, no. 2, pp. 1–8, 2019.
- [7] N. W. S. Saraswati and D. M. D. U. Putra, "Sistem Ujian Online Berbasis Website," S@ CIES, vol. 6, no. 1, pp. 21–30, 2015.
- [8] R. Abdulloh, *Easy & Simple-Web Programming*. Elex Media Komputindo, 2016.
- [9] R. A. Sukamto and M. Shalahuddin, "Rekaya Perangkat Lunak," *Bandung Inform. Bandung*, 2018.
- [10] I. Sommerville, "Software engineering 9th Edition," *ISBN-10*, vol. 137035152, p. 18, 2011.
- [11] R. A. Sukamto and M. Shalahuddin, "Rekaya Perangkat Lunak," *Bandung Inform. Bandung*, 2018.